Sehr geehrte Damen und Herren,

wir freuen uns, dass Sie für die "Allgemeinen Angaben" der Einkommens- und Verbrauchsstichprobe (EVS) 2018 unseren Online-Fragebogen nutzen werden. Wir haben in diesem Dokument einige Hinweise für Sie zusammengestellt, um Ihnen den Umgang mit dem Online-Fragebogen möglichst zu erleichtern. Auch wenn Sie bereits andere Online-Fragebogen kennen, sind die folgenden Hinweise für Sie wichtig. Mit einem Klick im Inhaltsverzeichnis gelangen Sie direkt zum jeweiligen Abschnitt.

Sie haben mit einem separaten Schreiben eine Kennung und ein **Passwort** für den Zugang zu unserem Server erhalten. Die Daten für die Registrierung, die Sie gegebenenfalls in früheren Jahren erhalten haben, können Sie nicht mehr verwenden.

Schreiben Sie uns eine E-Mail oder rufen Sie an, wenn Sie technische Schwierigkeiten oder andere Probleme mit den Fragen haben. Unsere Ansprechpartner sind:

Bei inhaltlichen Fragen:

Team EVSevs@statistik.niedersachsen.de0800 1013442

Bei Fragen erreichen Sie uns montags bis donnerstags von 08.00 Uhr bis 16.30 Uhr und freitags von 08.00 bis 15.00 Uhr.

Bei technischen Fragen und/ oder Problemen

IDEV-Hotline idev@statistik.niedersachsen.de 0511 9898-1336

Die IDEV-Hotline erreichen Sie montags bis freitags von 8:00 bis 16:00 Uhr.

# Wichtige Hinweise zum Online-Fragebogen

# Inhaltsverzeichnis

| Konfiguration                                                                     | 3  |
|-----------------------------------------------------------------------------------|----|
| Registrierung                                                                     | 3  |
| Start des Fragebogens                                                             | 4  |
| Bildschirmaufbau und die Bedienung im Allgemeinen                                 | 7  |
| Navigationsbaum                                                                   | 8  |
| Startseite des Fragebogens                                                        | 9  |
| Prüfung der Feldeinträge                                                          | 9  |
| Fehlermeldungen und Korrekturen                                                   | 10 |
| Zwischenspeicherung der Daten                                                     | 11 |
| Senden der Daten                                                                  | 15 |
| Angaben zu den Personen                                                           | 16 |
| Haushaltszusammensetzung                                                          | 16 |
| Angaben zur Ausstattung mit langlebigen Gebrauchsgütern und zu den Versicherungen | 18 |
| Versicherungen                                                                    | 19 |

## Konfiguration

Zunächst setzt unsere Internet-Anwendung grundsätzlich voraus, dass auf Ihrem Rechner der **Microsoft Internet Explorer** (Version 6.0 oder aktueller) oder der **Mozilla Firefox** (ab Version 1.0) als Browser-Software installiert ist. Bei anderen Browsern können wir das einwandfreie Funktionieren nicht garantieren.

Wir empfehlen Ihnen deshalb, ältere Browser-Versionen unbedingt zu aktualisieren, um Probleme bei der Beantwortung des Fragebogens zu vermeiden. Sie sollten auch die Einstellung des Browsers kontrollieren und ggf. anpassen: JavaScript muss aktiviert sein, damit der Fragebogen problemlos funktioniert. Verwenden Sie bitte **bei der Eingabe der Adresse keine Suchmaschine**, wie z. B. Google, da Ihre Zugangsdaten sonst evtl. nicht akzeptiert werden.

Hilfetexte und andere Dokumente liegen teilweise im PDF-Format vor. Diese Dokumente können Sie nur öffnen, wenn auf Ihrem PC entweder "Adobe Acrobat" oder der "AdobeReader" installiert ist. Letzteren können Sie kostenfrei von der Internet-Seite <u>www.adobe.com</u> laden.

# Registrierung

Mit der Kennung und dem Passwort, die Sie bereits erhalten haben, können Sie sich **ab dem 02. Januar 2018** sofort an der Erhebung beteiligen. Zwischenschritte – zum Beispiel eine Registrierung – entfallen.

Wichtige Hinweise zum Online-Fragebogen

# Start des Fragebogens

Gehen Sie im Internet bitte auf die Seite https://www.idev.nrw.de und wählen das Land Niedersachsen aus.

Abb. 1 Auswahl des Landesamtes für Statistik Niedersachsen

| EV                                                                                                    |                                                                                                    |
|----------------------------------------------------------------------------------------------------|----------------------------------------------------------------------------------------------------|
| Aufgrund von Wartungsarbeiten wird am Donnerstag, den 14.12.2017, in der Zeit zwischen 4:00<br>und 5:00 dieses Webangebot kurzfristig nicht erreichbar sein.<br>diruweis zu Wartungsarbeiten<br>urgrund von regelmäßigen Wartungsarbeiten steht diese Anwendung in der Zeit von 23:00 Uhr bis<br>2:00 Uhr icht zur Verfügung.<br>utte schliessen Sie Ihre Arbeiten bis zu diesem Zeitpunkt ab oder sichern Sie Ihre Daten.<br>CHTUNG<br>urgrund von erweiterten Sicherungsmaßnahmen wurde das Zeitfenster für Wartungsarbeiten<br>orbergehend bis 0:30 verfängert. | Fürwelches Land möchlen Sie melden?   Barbergie Statistiche Anterex Land auss:   Die Celeswig-Holstein   Die Celeswig-Holstein < |

# Dort tragen Sie Ihre Kennung und Ihr Passwort ein.

# Abb. 2 Eintragung von Kennung und Passwort

| Candesamt für Statistik<br>Niedersachsen                                                                                                    | IMPRESSUM   HILFE                                                                                                    |
|----------------------------------------------------------------------------------------------------|----------------------------------------------------------------------------------------------------|
| IDEV                                                                                                    |                                                                                                    |
| Aufgrund von Wartungsarbeiten wird am Donnerstag, den <b>14.12.2017</b> , in der Zeit zwischen <b>4:00</b><br>und <b>5:00</b> dieses Webangebot kurzfristig nicht erreichbar sein.                       | Anmelden<br>Geben Sie bitte Ihre Benutzerkennung und das Passwort ein.<br>Kennung:                                         |
| Allgemeine Hinweise                                                                                                    | Passwort: Anmelden →<br>→ Passwort vergessen?                                                                              |
| Um die vorhandenen Menüs verwenden zu können, muss JavaScript für den Browser aktiviert sein. Es<br>werden keine Cookies verwendet.                                                                      |                                                                                                    |
| Es ist möglich, dass für ein Formular Hilfsinformationen angeboten werden, die im PDF-Format<br>vorliegen. Für das Öffnen dieser Dokumente kann der kostenlose Adobe Acrobat Reader verwendet<br>werden. | Sie haben noch keinen IDEV-Zugang?                                                                                         |
|                                                                                                    | Testen Sie unser Angebot über den → Gastzugang oder → registrieren Sie sich online für eine der<br>angebotenen Statistiken |
| Hilfe/Kontakt:                                                                                                    |                                                                                                    |
| bei technischen Fragen:                                                                                                    | Eür welche Statistiken kann online gemeldet werden?                                                                        |
| E-Mail: → idev@statistik.niedersachsen.de                                                                                                    |                                                                                                    |
| (bitte die Betriebsnummer oder Kennung sowie die Bezeichnung der Statistik mitteilen)                                                                                                    | Ansprechpartnern erhalten Sie in der ut einfölenen Statistiken und den jeweiligen rachlichen                               |
| bei fachlichen Fragen:                                                                                                    |                                                                                                    |
| -<br>Ansprechpartner zu den jeweiligen Statistiken finden sie hier: L <sup>a</sup> Link                                                                                                    |                                                                                                    |
|                                                                                                    |                                                                                                    |

Als nächstes überprüfen Sie bitte Ihre bereits vorbelegten Adressdaten. Hierzu klicken Sie bitte im Anzeigenbereich auf "-> Zum Formular".

# Abb. 3 Adresse des Haushalts

| Landesamt für<br>Niedersachser | Statistik                                          |                    | Automatische Abmeldung in 3 Stunden 59 Minuten | IMPRESSUM   HILF<br>0304363758, Mustermann, Ma<br>Abmelde |                                       |
|--------------------------------|----------------------------------------------------|--------------------|------------------------------------------------|-----------------------------------------------------------|---------------------------------------|
| Einkommens-                    | und Verbrauchsstichprobe 2018 - /                  | Allgemeine Angaben |                                                | di                                                        |                                       |
| Anschrift                      |                                                    |                    |                                                |                                                           |                                       |
| Name                           | Mustermann<br>Max                                  |                    |                                                |                                                           |                                       |
|                                |                                                    |                    |                                                |                                                           |                                       |
| Straße                         | Musterstraße                                       |                    |                                                |                                                           | Falls sich die Daten geandert         |
| Hausnummer                     | 1                                                  |                    |                                                |                                                           | haben ändern Sie diese bitte          |
| Postleitzahl                   | 00000                                              |                    |                                                |                                                           |                                       |
| Ort                            | Musternausen                                       |                    |                                                |                                                           | über die Schaltfläche ,Adresse        |
| Postfach                       |                                                    |                    |                                                |                                                           | ändern' Anaphlic Cand betätigen       |
| Postleitzahl                   |                                                    |                    |                                                |                                                           | andem . Anschließend belaligen        |
| OIL                            |                                                    |                    |                                                |                                                           | Sie die Schaltfläche ,Adresse         |
| Ansprechpartner/Anspr          | rechpartnerin für Rückfragen (freiwillige Angaben) |                    |                                                |                                                           | · · · · · · · · · · · · · · · · · · · |
| Nachname                       | Mustermann                                         |                    |                                                |                                                           | bestatigen und weiter zum             |
| Vorname                        | Max                                                |                    |                                                |                                                           | Formular                              |
| Telefon                        |                                                    |                    |                                                |                                                           |                                       |
| E-Mail                         |                                                    |                    |                                                |                                                           |                                       |
| Telefax                        |                                                    |                    |                                                |                                                           |                                       |
| Mobil                          |                                                    |                    |                                                |                                                           |                                       |
|                                |                                                    |                    |                                                |                                                           |                                       |
|                                |                                                    |                    | ← Adresse ändern Adresse bestätigen            | und weiter $\rightarrow$                                  |                                       |

#### Bildschirmaufbau und die Bedienung im Allgemeinen

Nachdem Sie sich bei IDEV angemeldet haben, wird Ihnen die in der folgenden Abbildung schematisch dargestellte Benutzeroberfläche angezeigt:

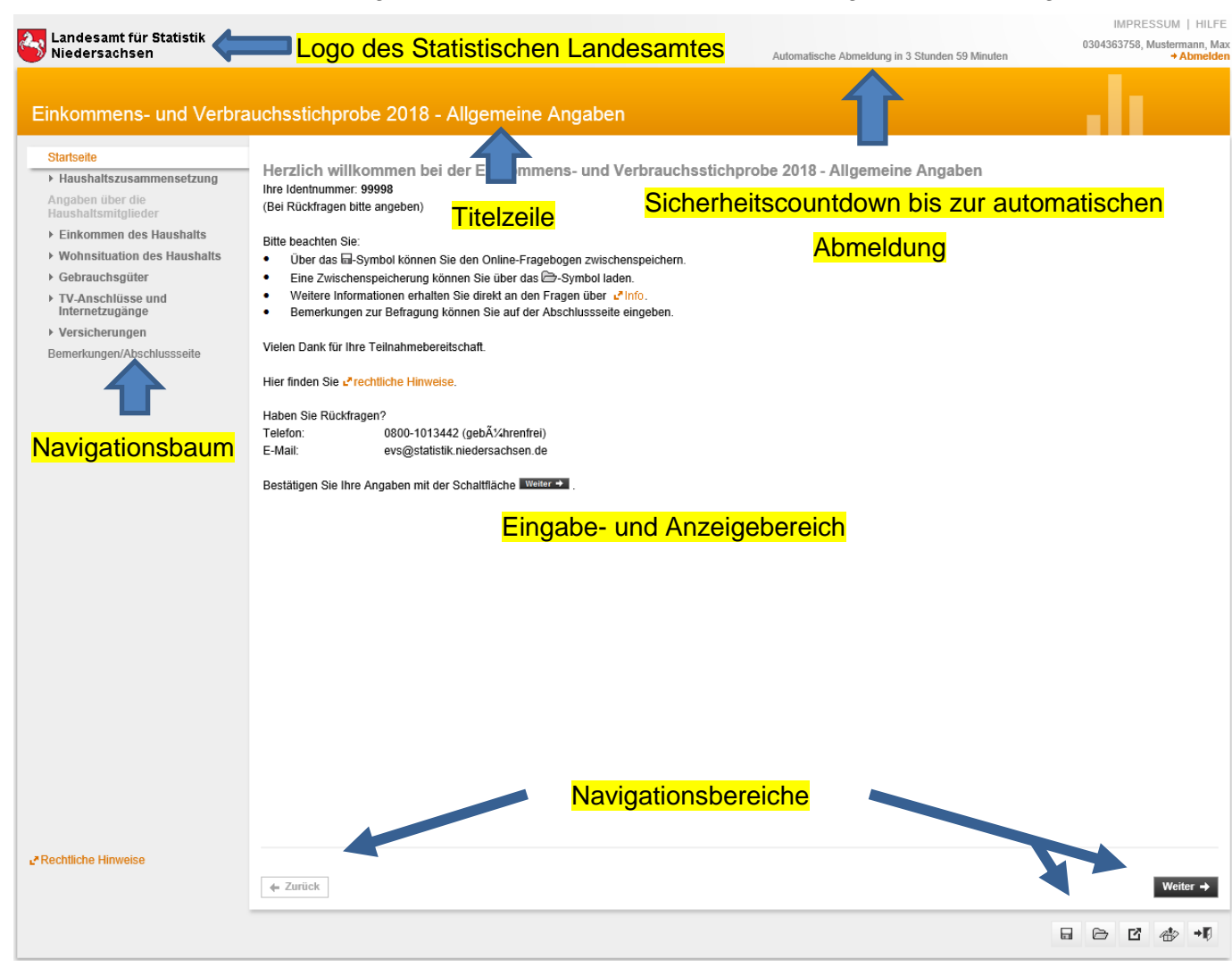

# Abb. 4 Beispiel Bildschirmaufbau

Die Benutzeroberfläche gliedert sich in eine Titelzeile, einen Eingabe- bzw. Anzeigebereich, sowie zwei Navigationsbereiche. Im unteren Navigationsbereich befindet sich neben den **Weiter** und **Zurück** Buttons zusätzlich eine Menüzeile (rechts unterhalb des **Weiter** Buttons; au). Die Menüs dieser Zeile benötigen Sie, wenn Sie z. B. Ihre Daten bei Bedarf sichern, die Sicherung der Daten wieder laden oder das Formular verlassen wollen.

Wichtig: Benutzen Sie für die Navigation in der Anwendung bitte nie den Zurück-Button Ihres Browsers! Falls Sie dies versehentlich doch tun sollten: Sie beenden damit die IDEV-Anwendung, so dass Sie sich erneut anmelden müssen. Ihre bis dahin eingetragenen Daten können verloren gehen.

#### Navigationsbaum

#### Landesamt für Statistik Niedersachsen

#### Abb. 5 Navigationsbaum

## Einkommens- und Verbrau

#### Startseite

Haushaltszusammensetzung
 Anzahl der Haushaltsmitglieder

Angaben über die Haushaltsmitglieder

- Einkommen des Haushalts
   Haushaltsnettoeinkommen
- Wohnsituation des Haushalts Hauptwohnung - Grunddaten Hauptwohnung - Heizung Zweitwohnung Freizeitwohnung Garagen/Stellplätze
- Gebrauchsgüter
   Fahrzeuge
   Fernseher, Kameras und Anderes

Informations- und Kommunikationstechnik

Haushaltsgeräte und sonstige Geräte

- TV-Anschlüsse und Internetzugänge
   TV-Anschlüsse und Internetzugang
- Versicherungen
   Versicherungen

Bemerkungen/Abschlussseite

Die Navigation zwischen den Seiten erfolgt über den **Navigationsbaum** auf der linken Bildschirmseite. Die verschiedenen Abschnitte der Befragung können über diesen Navigationsbaum aufgerufen werden. Alternativ kann über die Schaltflächen **Weiter** sowie **Zurück** im unteren Navigationsbereich navigiert werden. Dabei wird mit **Weiter** bzw. **Zurück** immer zur jeweils nächsten bzw. vorherigen Webseite navigiert.

Die einzelnen Unterpunkte des Navigationsbaumes werden durch Öffnen der oberen Ebenen angezeigt.

Sowohl der gesamte Navigationsbaum, als auch die einzelnen Unterpunkte können je nach Belieben durch Klicken auf die ►-Symbole oder direkt auf die Überschriften ein- und ausgeblendet werden. Mache Ebenen des Navigationsbaumes werden erst angezeigt, wenn entsprechende Angaben in einem übergeordneten Themenbereich gemacht wurden (z. B. Angaben über die Haushaltsmitglieder unter Haushaltszusammensetzung).

## Startseite des Fragebogens

#### Abb. 6 Startseite des Fragebogens

| Landesamt für Statistik<br>Niedersachsen                                                                                                    | Autor                                                                                                    | natische Abmeldung in 3 Stunden 26 Minuten                                                                                                    |
|----------------------------------------------------------------------------------------------------|----------------------------------------------------------------------------------------------------|----------------------------------------------------------------------------------------------------|
| Einkommens- und Verbra                                                                                                    | uchsstichprobe 2018 - Allgemeine Angaben                                                                                                    | Hier finden Sie Bearbeitungshinweise und                                                                                                    |
| Startseite      Haushaltszusammensetzung     Anzahl der Haushaltsmitglieder     Angaben über die     Haushaltsmitglieder      Einkommen des Haushalts     Haushaltsnettoeinkommen      Wohnsituation des Haushalts     Hauptwohnung - Grunddaten     Hauptwohnung - Heizung     Zweihenburge | Herzlich willkommen bei der Einkommens- und Verbrauchsstichprobe 20<br>Ihre Identnummer: 99998<br>(Bei Rückfragen bitte angeben)<br>Bitte beachten Sie:<br>• Über das 급-Symbol können Sie den Online-Fragebogen zwischenspeichern.<br>• Eine Zwischenspeicherung können Sie über das 급-Symbol laden.<br>• Weitere Informationen erhalten Sie direkt an den Fragen über ↓*Info.<br>• Bemerkungen zur Befragung können Sie auf der Abschlussseite eingeben.<br>Vielen Dank für Ihre Teilnahmebereitschaft. | 18 - Allgemeine AngabenKontaktinformationen des jeweils zuständigen<br>Statistischen Amtes mit E-Mail-Adresse sowie<br>Telefonnummer.Der Weiter-Button führt Sie durch das Formular.<br>Sie können die einzelnen Abschnitte aber auch                                                |
| Zweitwonnung<br>Freizeitwohnung<br>Garagen/Stellplätze<br>- Gebrauchsgüter<br>Fahrzeuge<br>Fernseher, Kameras und Anderes                                                                                                    | Hier finden Sie 🖍 rechtliche Hinweise.<br>Haben Sie Rückfragen?<br>Telefon: 0800-1013442 (gebýhrenfrei)<br>E-Mail: evs@statistik.niedersachsen.de<br>Bestätigen Sie Ihre Angaben mit der Schaltfläche Weiter +                                                                                                    | durch Anklicken im Navigationsbaum erreichen.                                                                                                    |
| Informations- und<br>Kommunikationstechnik<br>Haushaltsgeräte und sonstige<br>Geräte<br>• TV-Anschlüsse und<br>Internetzugäng<br>• Versicherungen<br>Versicherungen<br>Bemerkungen/Abschlussseite                                                                                            |                                                                                                    | Prüfung der Feldeinträge<br>Wir haben in den Fragebogen vereinzelt Prüfungen<br>eingebaut, die dafür sorgen, dass Sie Ihre Daten<br>vollständig und möglichst fehlerfrei an uns senden<br>können. So wird vermieden, dass wir uns wegen<br>Unstimmigkeiten an Sie wenden müssen. Sie |

werden deshalb bereits während der Eingabe auf Korrekturbedarf aufmerksam gemacht und können sich dann entscheiden, ob Sie sofort oder erst am Ende des Fragebogens ihre Angabe überarbeiten. Die folgende Abbildung auf der nächsten Seite zeigt ein solches Hinweisfenster.

#### Fehlermeldungen und Korrekturen

### Abb. 7 Beispiel mit Hinweistext

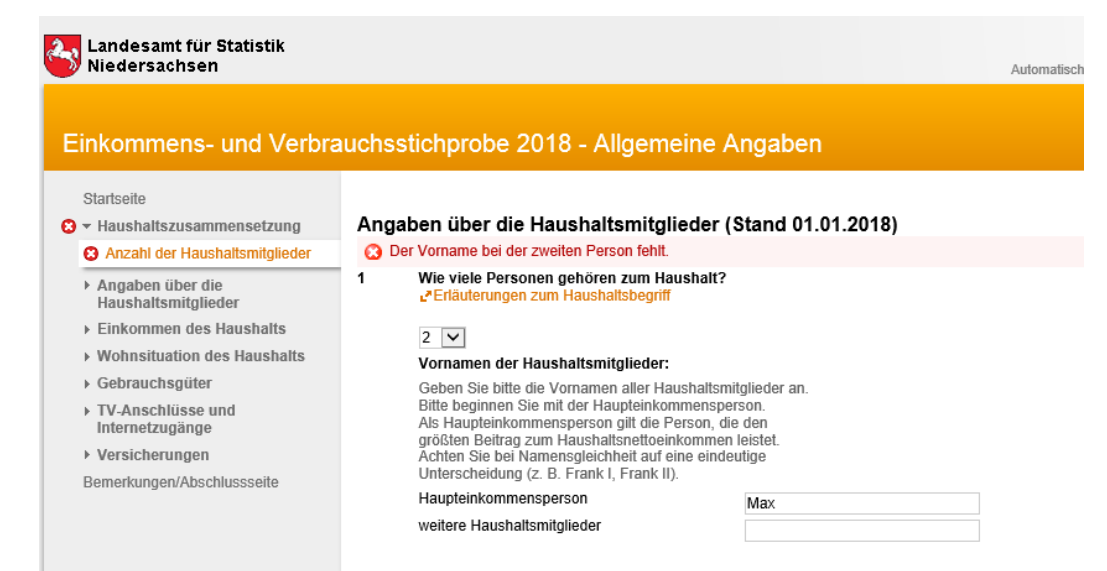

Wir empfehlen Ihnen die Korrekturen möglichst gleich zu machen. Möchten Sie jedoch zunächst alle Fragen beantworten und lieber erst am Ende korrigieren, so können Sie den Fehler auch erstmal ignorieren und über den Navigationsbaum die weiteren Fragen ansteuern und beantworten.

So wird korrigiert: Wenn Sie auf den blauen Text ,Fehler anzeigen

klicken, öffnet sich ein Fenster in dem der Fehler beschrieben wird.

Rechtliche Hinweise

🔶 Zurück

#### Abb. 8 Hinweisfeld 'Fehler anzeigen'

| I Fehler, 0 Hinweise - Inter                                                                                                    | rnet Explorer 😑 🗖 🗙 |
|----------------------------------------------------------------------------------------------------|---------------------|
| 🥔 about:blank                                                                                                    | <b>a</b>            |
| O Der Vername bei der zweiten Person fehlt                                                                                                    | Fenster schließen   |
| <ul> <li>✓ Ber Verhalte ber der Zweiten Ferson tent.</li> <li>Korrigieren Sie bitte Ihre Angabe.</li> <li>→ weitere Haushaltsmitglieder</li> </ul> |                     |
|                                                                                                    |                     |
| L                                                                                                    |                     |

Wenn Sie nun auf den blauen Text hinter dem grünen Pfeil klicken, werden Sie automatisch an die Stelle geleitet, an der Korrekturbedarf besteht

Zwischenspeicherung der Daten

Sofern Sie die Beantwortung der Fragen unterbrechen wollen oder müssen, können Sie Ihre bislang durchgeführten Arbeitsschritte speichern. Dabei gibt es zwei Möglichkeiten. Zunächst klicken Sie im unteren rechten Navigationsbereich auf das Diskettensymbol.

- Wenn Sie sich für "Serverseitig sichern" entscheiden, werden Ihre Daten bei Ihrem Statistischen Amt zwischengespeichert, aber dort noch nicht verwendet. Bei der nächsten Anmeldung werden sie automatisch wieder geladen, damit Sie sofort weiterarbeiten können.
- Wenn Sie sich für "Lokal sichern" entscheiden, werden Ihre Daten auf Ihrem eigenen PC zwischengespeichert. Wenn Sie die Bearbeitung fortsetzen wollen, müssen Sie die Daten über die Schaltfläche "Sicherung laden" in den Fragebogen zurückholen.

So funktioniert das Laden von auf Ihrem PC gespeicherten Daten:

# Abb. 9 Startbildschirm mit Anzeige "Sicherung laden"

| Landesamt für Statistik<br>Niedersachsen                                                                                                    | Automatische A                                                                                                    | Abmeldung in 3 Stunden 58 Minuter                                                                                                    |
|----------------------------------------------------------------------------------------------------|----------------------------------------------------------------------------------------------------|----------------------------------------------------------------------------------------------------|
| Einkommens- und Verbra                                                                                                    | uchsstichprobe 2018 - Allgemeine Angaben                                                                                                    |                                                                                                    |
| Startseite  Haushaltszusammensetzung Angaben über die Haushaltsmitglieder  Einkommen des Haushalts Wohnsituation des Haushalts Gebrauchsgüter TV-Anschlüsse und Internetzugänge | Herzlich willkommen bei der Einkommens- und Verbrauchsstichprobe 2018 - All         Ihre Identnummer: 99998         (Bei Rückfragen bitte angeben)         Bitte beachten Sie:            Úber das          G-Symbol können Sie den Online-Fragebogen zwischenspeichern.             Eine Zwischenspeicherung können Sie über das          G-Symbol laden.             Weitere Informationen erhalten Sie direkt an den Fragen über <sup>2</sup> Info.             Bemerkungen zur Befragung können Sie auf der Abschlussseite eingeben. | \Ilgemeine Angaben                                                                                                    |
| ▶ Versicherungen<br>Bemerkungen/Abschlussseite                                                                                                    | Vielen Dank für Ihre Teilnahmebereitschaft.<br>Hier finden Sie L <sup>a</sup> rechtliche Hinweise.<br>Haben Sie Rückfragen?<br>Telefon: 0800-1013442 (gebĽhrenfrei)<br>E-Mail: evs@statistik.niedersachsen.de<br>Bestätigen Sie Ihre Angaben mit der Schaltfläche Weiter → .                                                                                                    | Nach dem Klick auf die Schaltfläche<br>"Sicherung laden" im unteren rechten<br>Navigationsbereich erscheint der Bildschirm<br>"Wiederherstellung eines Ausfüllstandes des<br>Formulars". Sie müssen jetzt auf die<br>Schaltfläche "Durchsuchen" klicken, dann |

Ordner Ihres PC's nach der gespeicherten Datei durchsuchen können. Die folgende Abbildung zeigt Ihnen den "Laden"-Bildschirm.

öffnet sich ein Fenster, in welchem Sie die

## Abb. 10 Bildschirm zum Laden lokal gespeicherter Daten

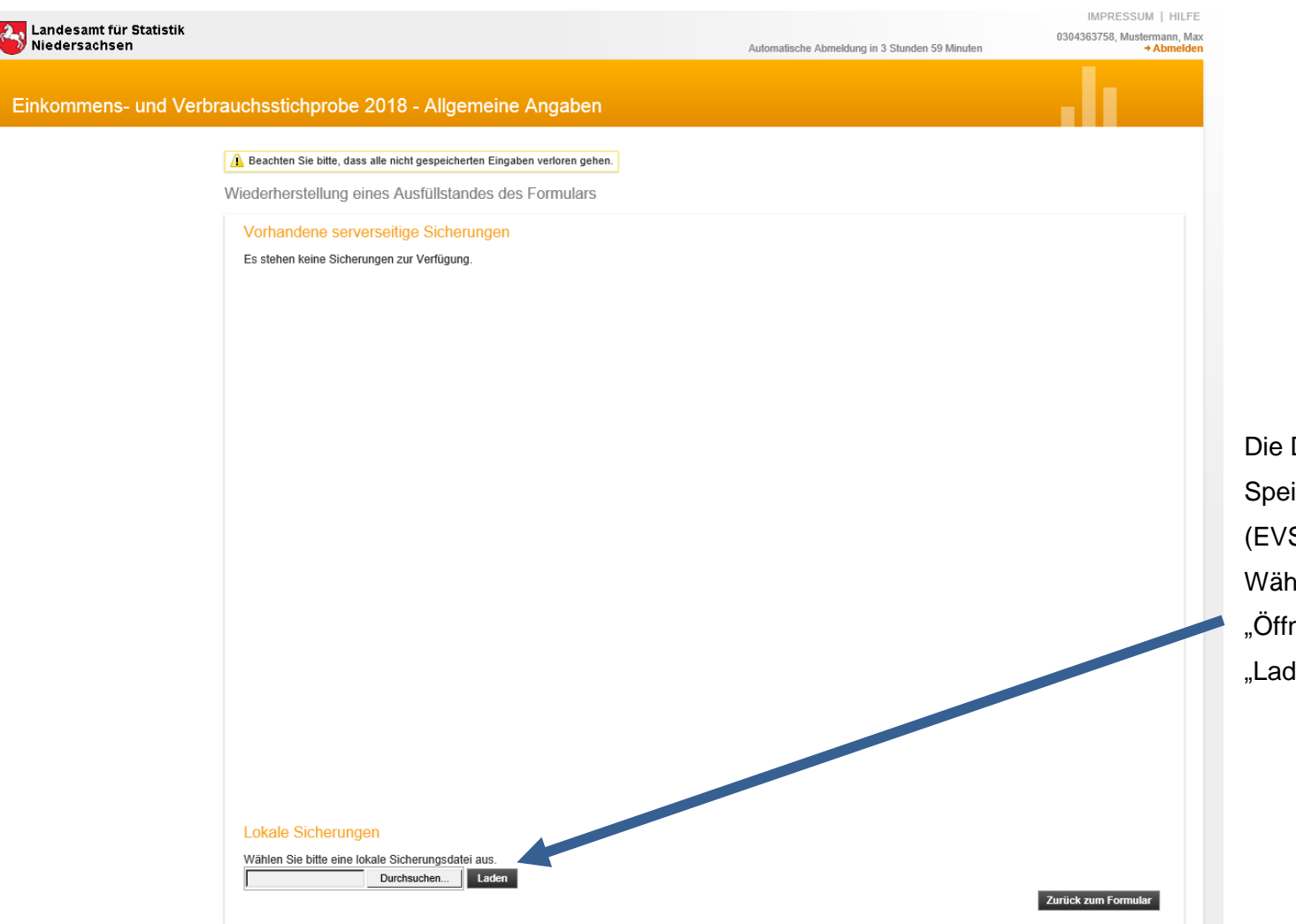

Die Datei enthält immer einen Hinweis auf das Speicherdatum: (EVS\_Allgemeine\_Angaben\_JJJJMMTT.idev). Wählen Sie die Datei aus, klicken Sie auf

"Öffnen" im Fenster und anschließend auf "Laden" im IDEV-Formular.

#### Abb. 11 Abschlussseite

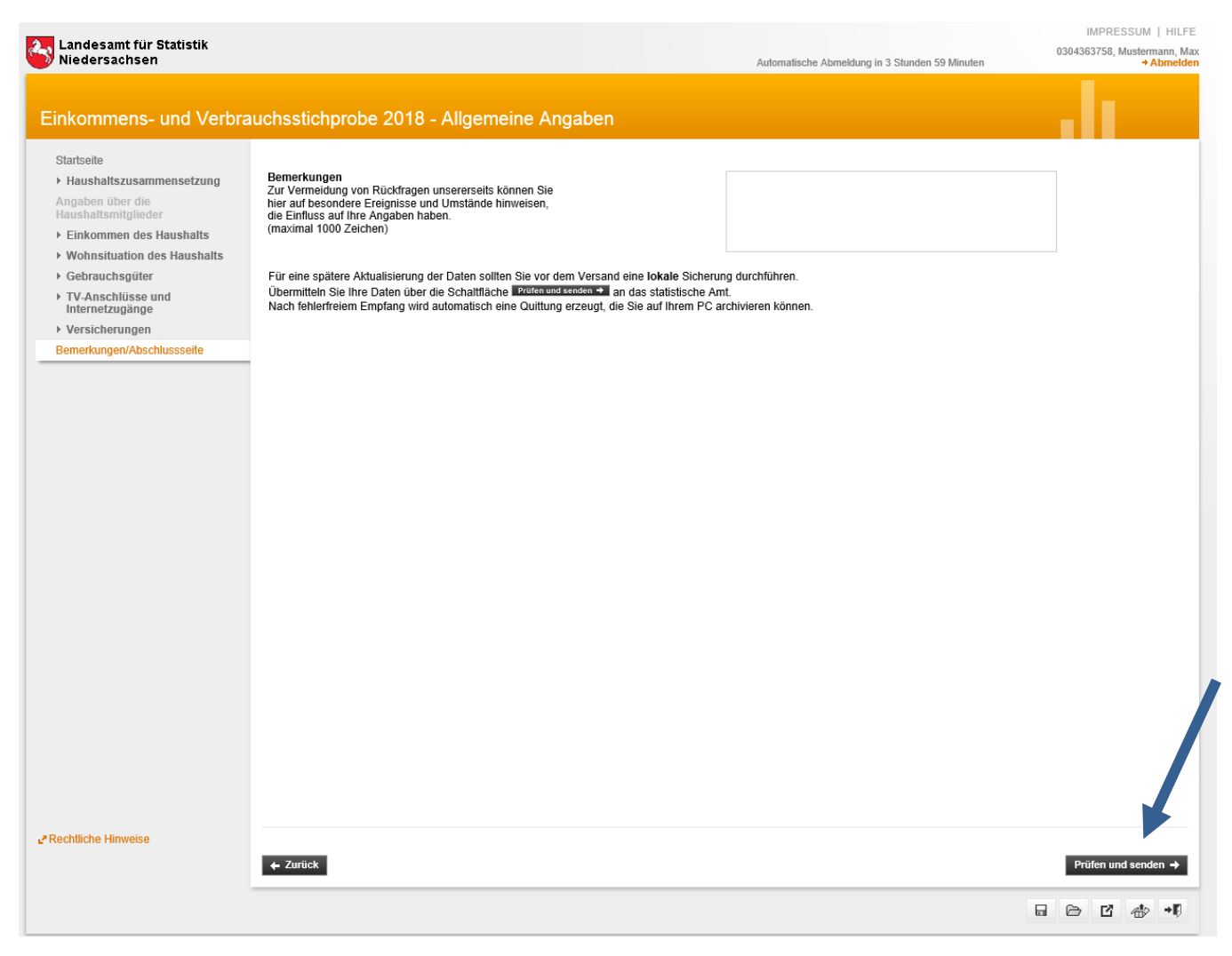

Haben Sie den Online-Fragebogen vollständig bearbeitet und an Ihr Landesamt geschickt, können Sie sich die gesendeten Daten nicht wieder anzeigen lassen. Diese Möglichkeit haben wir aus Gründen der Datensicherheit nicht realisiert, da dies einen erneuten Abruf individueller Daten beinhalten würde.

Wenn Sie für sich selbst dokumentieren möchten, welche Informationen Sie an Ihr Landesamt geschickt haben, so können Sie sich einen Sendebeleg mit den Daten speichern oder ausdrucken (Abschlussseite "Prüfen und senden"/ Bildschirm Quittung (nach erfolgreichem "senden")).

# Wichtige Hinweise zum Online-Fragebogen

#### Senden der Daten

#### Abb. 12 Bildschirm Quittung (nach erfolgreichem "senden")

| Landesamt für Statistik<br>Niedersachsen                                                                                                    | Automatische Abmeldung in 3 Stunden 59 Minuten | IMPRESSUM   HIL<br>0304363758, Mustermann,<br>→ Abmel |
|----------------------------------------------------------------------------------------------------|------------------------------------------------|-------------------------------------------------------|
| Einkommens- und Verbrauchsstichprobe 2018 - Allgemeine Angaben                                                                                                    |                                                |                                                       |
| nweis                                                                                                    |                                                |                                                       |
| re Daten wurden am 12.12.2017 um 13:02:09 erfolgreich empfangen.<br>ie können diese Quittung für Ihre Unterlagen drucken.                                                                                                    |                                                |                                                       |
| ushallszusammensetzung                                                                                                    |                                                |                                                       |
| Anzahl der Haushaltsmitglieder<br>Haushaltszusammensetzung (Stand 01.01.2018)                                                                                                    |                                                |                                                       |
| 1 Wie viele Personen gehören zum Haushalt? 1<br>Vornamen der Haushaltsmitiglieder:<br>Haupteinkommensperson Max                                                                                                    |                                                |                                                       |
|                                                                                                    |                                                |                                                       |
|                                                                                                    |                                                |                                                       |
|                                                                                                    |                                                |                                                       |
|                                                                                                    |                                                |                                                       |
|                                                                                                    |                                                |                                                       |
|                                                                                                    |                                                |                                                       |
| and an Ok a di Handa Namusian an                                                                                                    |                                                |                                                       |
| ngaben über die Hausnansminglieder                                                                                                    |                                                |                                                       |
| Max                                                                                                    |                                                |                                                       |
| Beziehung zur Haupteinkommensperson In welcher Beziehung steht Max zu Max?                                                                                                    |                                                |                                                       |
|                                                                                                    |                                                |                                                       |
|                                                                                                    |                                                |                                                       |
| Grunddaten                                                                                                    |                                                |                                                       |
| Grunddaten<br>3 Geschlecht von Max<br>männlich                                                                                                    |                                                |                                                       |
| Grunddaten<br>3 Geschlecht von Max<br>männlich<br>4 Geburtsjahr (4-stellig) von Max<br>1974                                                                                                    |                                                |                                                       |
| Grunddaten<br>3 Geschlecht von Max<br>männlich<br>4 Geburtsjahr (4-stellig) von Max<br>1974<br>5 Familienstand von Max<br>ledig                                                                                              |                                                |                                                       |
| Grunddaten       3     Geschlecht von Max<br>männlich       4     Geburtsjahr (4-stellig) von Max<br>1974       5     Familienstand von Max<br>ledig       6     Staatsangehörigkeit von Max<br>deutsche Staatsangehörigkeit |                                                |                                                       |

Um die gesamte Quittung sehen zu können, scrollen Sie bitte mit dem Balken am rechten Bildschirmrand nach unten.

# Beantwortung der Fragen im Detail

Der Aufbau des Fragebogens entspricht im Großen und Ganzen der "Papierversion" der "Allgemeinen Angaben" (für diejenigen, die die EVS bereits kennen oder an den Laufenden Wirtschaftsrechnungen 2017 teilgenommen haben). Im Folgenden wollen wir Ihnen einige Hinweise für die Bearbeitung ausgewählter Seiten geben.

# Wichtige Hinweise zum Online-Fragebogen

#### Angaben zu den Personen

Haushaltszusammensetzung

#### Abb. 13 Haushaltszusammensetzung

#### Landesamt für Statistik Niedersachsen Autor Einkommens- und Verbrauchsstichprobe 2018 - Allgemeine Angaben Startseite Angaben über die Haushaltsmitglieder (Stand 01.01.2018) ✓ ▼ Haushaltszusammensetzung Wie viele Personen gehören zum Haushalt? 1 Anzahl der Haushaltsmitglieder Erläuterungen zum Haushaltsbegriff Angaben über die Haushaltsmitglieder 5 🗸 Einkommen des Haushalts Vornamen der Haushaltsmitglieder: Geben Sie bitte die Vornamen aller Haushaltsmitglieder an. Wohnsituation des Haushalts Bitte beginnen Sie mit der Haupteinkommensperson. Gebrauchsgüter

 TV-Anschlüsse und Internetzugänge

Versicherungen

Bemerkungen/Abschlussseite

Geben Sie bitte die Vornamen aller Haushaltsmitglieder an. Bitte beginnen Sie mit der Haupteinkommensperson. Als Haupteinkommensperson gilt die Person, die den größten Beitrag zum Haushaltsnettoeinkommen leistet. Achten Sie bei Namensgleichheit auf eine eindeutige Unterscheidung (z. B. Frank I, Frank II).

#### Haupteinkommensperson

weitere Haushaltsmitglieder

| Marina |  |  |
|--------|--|--|
| Manuel |  |  |
| Max II |  |  |
| Monika |  |  |

Max I

Im Abschnitt **Haushaltszusammensetzung** geben Sie die Anzahl und Namen der Haushaltsmitglieder an. Daraufhin steht der Abschnitt Angaben über die Haushaltsmitglieder zur Verfügung. Bitte beantworten Sie die dort stehenden Fragen für <u>iedes</u> Haushaltsmitglied. Bei kompletter Beantwortung einer Frage erscheint vor dieser ein grünes Häkchen (siehe Abb. 13).

#### Abb. 14 Angaben über die Haushaltsmitglieder

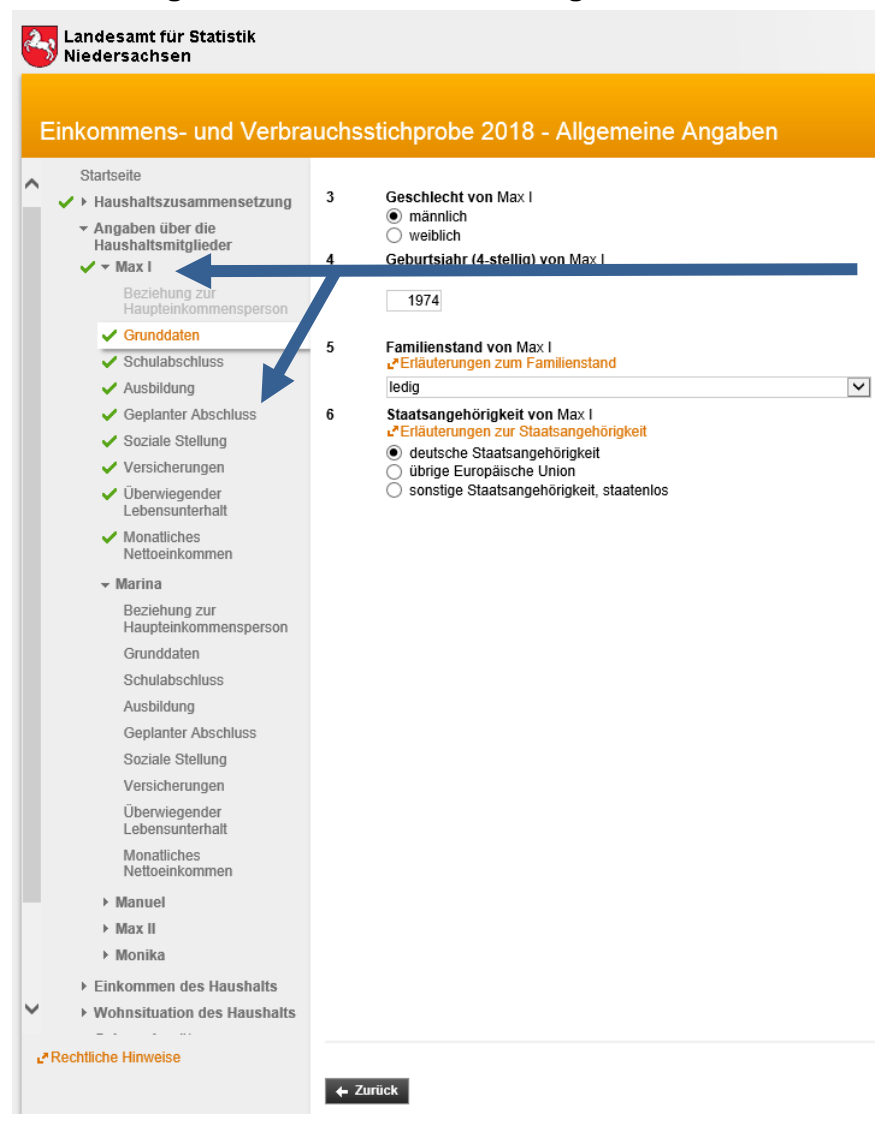

Für das erste Haushaltsmitglied wurden alle Fragen vollständig beantwortet, daher sind die Person und alle zu beantwortenden Unterpunkte mit einen grünen Pfeil markiert.

Angaben zur Ausstattung mit langlebigen Gebrauchsgütern und zu den Versicherungen

#### Abb. 15 Ausstattung mit funktionsfähigen Gebrauchsgütern und Anschlüssen

| Landesamt für Statistik<br>Niedersachsen                                                                                                    |                                            | Automatische Abmeldung in 3 Stunden 59 Minuten | IMPRESSUM   HILFE<br>0304363758, Mustermann, Max |                                                                                                    |
|----------------------------------------------------------------------------------------------------|--------------------------------------------|------------------------------------------------|--------------------------------------------------|----------------------------------------------------------------------------------------------------|
| Einkommens- und Verbra<br>Soziale Stellung<br>Versicherungen<br>Uberwiegender<br>Lebensunterhalt<br>Monatiches<br>Nettoeinkommen<br>Marina<br>Beziehung zur<br>Haupteinkommensperson<br>Grunddaten<br>Schulabschluss<br>Ausbildung<br>Geplanter Abschluss<br>Soziale Stellung<br>Versicherungen<br>Überwiegender<br>Lebensunterhalt<br>Monatiches<br>Nettoeinkommen<br>Manuel<br>Max II<br>Monika<br>Einkommen des Haushalts<br>Verbinetungter<br>Fahzeuge<br>Fenseher, Kameras und<br>Anderes<br>Informations- und<br>Kommunikationstechnik<br>Haushaltsgeräte und sonstige<br>Geräte<br>Versicherungen<br>Versicherungen<br>Manuel<br>Haushaltsgeräte und sonstige<br>Geräte<br>Versicherungen | Auchosstichprobe 2018 - Allgemeine Angaben | ät nur einmal ein.<br>nzahl                    |                                                  | Um diese Frage für Sie übersichtlicher zu<br>gestalten, haben wir die Liste der Güter a<br>mehrere <b>Unterpunkte</b> verteilt. Bitte<br>vergessen Sie keinen! Wenn einige der<br>genannten Güter in Ihrem Haushalt nicht<br>vorhanden sind, brauchen Sie auch nichts<br>einzutragen. Wichtig ist, dass Sie bitte nu<br>funktionsfähige Güter aufzählen.<br>Allerdings kommt es nicht darauf an, dass<br>Sie diese Güter auch tatsächlich nutzen,<br>sondern ob sie in Ihrem Haushalt<br>vorhanden sind. |
|                                                                                                    |                                            |                                                |                                                  |                                                                                                    |

Wichtige Hinweise zum Online-Fragebogen

Versicherungen

## Abb. 16 Versicherungen

| 2   | Landesamt für Statistik<br>Niedersachsen                               | Automatieshu                                                                                                    |
|-----|------------------------------------------------------------------------|----------------------------------------------------------------------------------------------------|
|     |                                                                        | Automatische                                                                                                    |
| Ei  | nkommens- und Verbra                                                   | uchsstichprobe 2018 - Allgemeine Angaben                                                                                                    |
|     | Versicherungen                                                         |                                                                                                    |
| ^   | <ul> <li>Überwiegender</li> <li>Lebensunterhalt</li> </ul>             | Versicherungen (Stand: 01.01.2018)                                                                                                    |
|     | <ul> <li>✓ Monatliches<br/>Nettoeinkommen</li> <li>✓ Marina</li> </ul> | 29 Welche der nachfolgend gelisteten Versicherungen sind in Ihrem Haushalt vorhanden?<br>Bitte alles Zutreffende auswählen.<br>L <sup>*</sup> Erläuterungen zu Versicherungen<br>Peruferungfbiekreistenscherungen (zuch als Zusatzversicherung) |
|     | Beziehung zur<br>Haupteinkommensperson                                 | <ul> <li>Risikolebensversicherung</li> <li>kapitalbildende Lebensversicherung (auch Sterbegeld- oder</li> </ul>                                                                                                    |
|     | Grunddaten                                                             | Ausbildungsversicherung)                                                                                                    |
|     | Schulabschluss                                                         | <ul> <li>private Reintenversicherung (onne Riester-, Basis- bzw. Rurup-<br/>Reintenversicherung)</li> </ul>                                                                                                    |
|     | Ausbildung                                                             | Riester-, Basis- bzw. Rürup-Rentenversicherung                                                                                                    |
|     | Geplanter Abschluss                                                    | Kfz-Haftpflicht- und/oder Kaskoversicherung                                                                                                    |
|     | Soziale Stellung                                                       | ✓ private Haπphichtversicherung                                                                                                    |
|     | Versicherungen                                                         | Rechtsschutzversicherung                                                                                                    |
|     | Überwiegender<br>Lebensunterhalt                                       | zusätzliche private Krankenversicherung     zusätzliche private Pflegeversicherung                                                                                                    |
|     | Monatliches<br>Nettoeinkommen                                          |                                                                                                    |
|     | Manuel                                                                 |                                                                                                    |
|     | ► Max II                                                               |                                                                                                    |
|     | Monika                                                                 |                                                                                                    |
|     | Einkommen des Haushalts                                                |                                                                                                    |
|     | Wohnsituation des Haushalts                                            |                                                                                                    |
|     | <ul> <li>Gebrauchsgüter</li> </ul>                                     |                                                                                                    |
|     | Fahrzeuge                                                              |                                                                                                    |
|     | Fernseher, Kameras und<br>Anderes                                      |                                                                                                    |
|     | Informations- und<br>Kommunikationstechnik                             |                                                                                                    |
|     | Haushaltsgeräte und sonstige<br>Geräte                                 |                                                                                                    |
|     | <ul> <li>TV-Anschlüsse und<br/>Internetzugänge</li> </ul>              |                                                                                                    |
|     | - Versicherungen                                                       |                                                                                                    |
|     | Versicherungen                                                         |                                                                                                    |
| ~   | Bemerkungen/Abschlussseite                                             |                                                                                                    |
| ₽Re | echtliche Hinweise                                                     | 4. Zuriick                                                                                                    |

Klicken Sie die entsprechende Versicherungsart, wenn diese in Ihrem Haushalt existiert.

Mit einem Klick auf "Erläuterungen zu Versicherungen" haben wir Ihnen nochmals kurz die zusätzliche private Kranken- und Pflegeversicherung erläutert.

Vielen Dank für Ihre Mitarbeit!